- I. Go to <u>athleticclearance.com</u>
- 2. Create an account:

| State:     California     Why isn't my school listed?       User Name<br>(Email):     Why isn't my student cleared?     Why isn't my student cleared?       How do I access the confirmation message?     Where can I find the obvious form? | gin                               | FAOs                                                                                                    |
|----------------------------------------------------------------------------------------------------|-----------------------------------|----------------------------------------------------------------------------------------------------|
| Password: How can I replace or delete an uploaded document?                                                                                                    | ate: California  ier Name imail): | Why isn't my school listed?<br>Why isn't my student cleared?<br>How do I access the confirmation message?<br>Where can I find the physical form?<br>How can I replace or delete an uploaded document? |
| Sign In                                                                                                    | Sign In                           | Parawert                                                                                                    |

3. Complete information needed to register an account:

| Login                 |                 | Register           |   |              |                |
|-----------------------|-----------------|--------------------|---|--------------|----------------|
| State:                | California 👻    | State:             | / | California ¥ | $\mathbf{X}$   |
| User Name<br>(Email): |                 | First Name:        |   | E.           |                |
| Password:             |                 | Last Name:         |   | Gulls        | ·              |
|                       | Sign In         | User Name (Email): |   |              | · /            |
|                       | Forgot Password | Confirm Email:     |   |              | $\neg \cdot /$ |
|                       |                 | Password:          |   |              | □ ·/           |
|                       |                 | Confirm Password:  |   |              | <b>/</b> .     |
|                       |                 |                    |   |              |                |

|                                      | G Se                                                                   | lect Language   V                |               |                   |            |
|--------------------------------------|------------------------------------------------------------------------|----------------------------------|---------------|-------------------|------------|
| ATHLET                               | ICCLEARANCE.COM                                                        | CLEARANCES                       | INJURIES      | MY ACCOUNT        | CONTACT US |
| Account Regi<br>Your AthleticClearan | stration<br>ce.com account has been created successfully. Please enter | er <b>9657</b> orde in below box | and submit to | activate account. |            |
| Code:                                | Submit                                                                 | $\smile$                         |               |                   |            |
|                                      |                                                                        |                                  |               |                   |            |

5. Start your clearance:

|                              |       |       |      | G    | Select Language   🔻 | 1      |            |        |         |           |
|------------------------------|-------|-------|------|------|---------------------|--------|------------|--------|---------|-----------|
| Атнь                         | ETICC | LEARA | NCEA | COM  | IN                  | JURIES | MY ACCOUNT | CONTAC | T US SI | IGN OUT   |
| OLD B                        | 112   | 22010 | 1000 | 1111 |                     |        |            |        | CLEAR   | RANCES    |
| -                            |       |       |      |      |                     |        |            |        |         |           |
| Clearance<br>Start Clearance | Here! |       |      |      |                     |        |            |        | C       | learances |

6. Select the year, school (Washington CIF-SF), and sport.

| ATHLETICCLEAR                               | ANCESCOM                          | INJURIES             | MY ACCOUNT  | CONTACT US | SIGN O  |
|---------------------------------------------|-----------------------------------|----------------------|-------------|------------|---------|
|                                             |                                   |                      |             | C          | LEARANC |
| Clearances                                  |                                   |                      |             |            |         |
| Choose Which Year, School, & S              | port                              |                      |             |            |         |
| Year *                                      |                                   |                      |             |            |         |
| 2021-22                                     | *                                 | Washington (         | CIF-SF      |            |         |
| School *                                    |                                   | /                    |             |            |         |
| Washington (CIF-SF)                         | ~                                 |                      |             |            |         |
| Sport *                                     |                                   |                      |             |            |         |
| If your schools allows, you will be able to | include additional sport/s on the | ne Confirmation page |             |            |         |
| Badminton                                   | ۷ 🔸                               | (vou will b          | e able to a | add more   | sport   |
| (a. t t)                                    |                                   | at the end           | 0           |            |         |

7. Enter Student Information and insurance information:

| ATHL                                 | TICULEAR                | ANCESCOM                   |                                 |                       |                     | CLEARANCES |
|--------------------------------------|-------------------------|----------------------------|---------------------------------|-----------------------|---------------------|------------|
|                                      | C                       | learance For (V            | Vashington, 2020                | -21, Badminto         | n)                  |            |
|                                      | Step# 1<br>Student Info | Step# 2<br>Medical History | Step# 3<br>Parent/Guardian Info | Step# 4<br>Signatures | Step# 5<br>Donation |            |
|                                      | Working                 | Incomplete                 | Incomplete                      | Incomplete            | Optional            |            |
| Step #1 - Stu                        | dent Information        |                            |                                 |                       |                     |            |
| Student already in<br>Select Student | the system?             | ~                          |                                 |                       |                     |            |
| Name                                 |                         |                            | Birthdate *                     |                       |                     |            |
|                                      |                         |                            | Salart Month                    | Day Vear              |                     |            |

8. Download and print the <u>SFUSD physical form</u>. Have your physician complete it then upload a legible picture of your completed document. Both pages must be completed. <u>Please</u> <u>view the instructions here.</u>

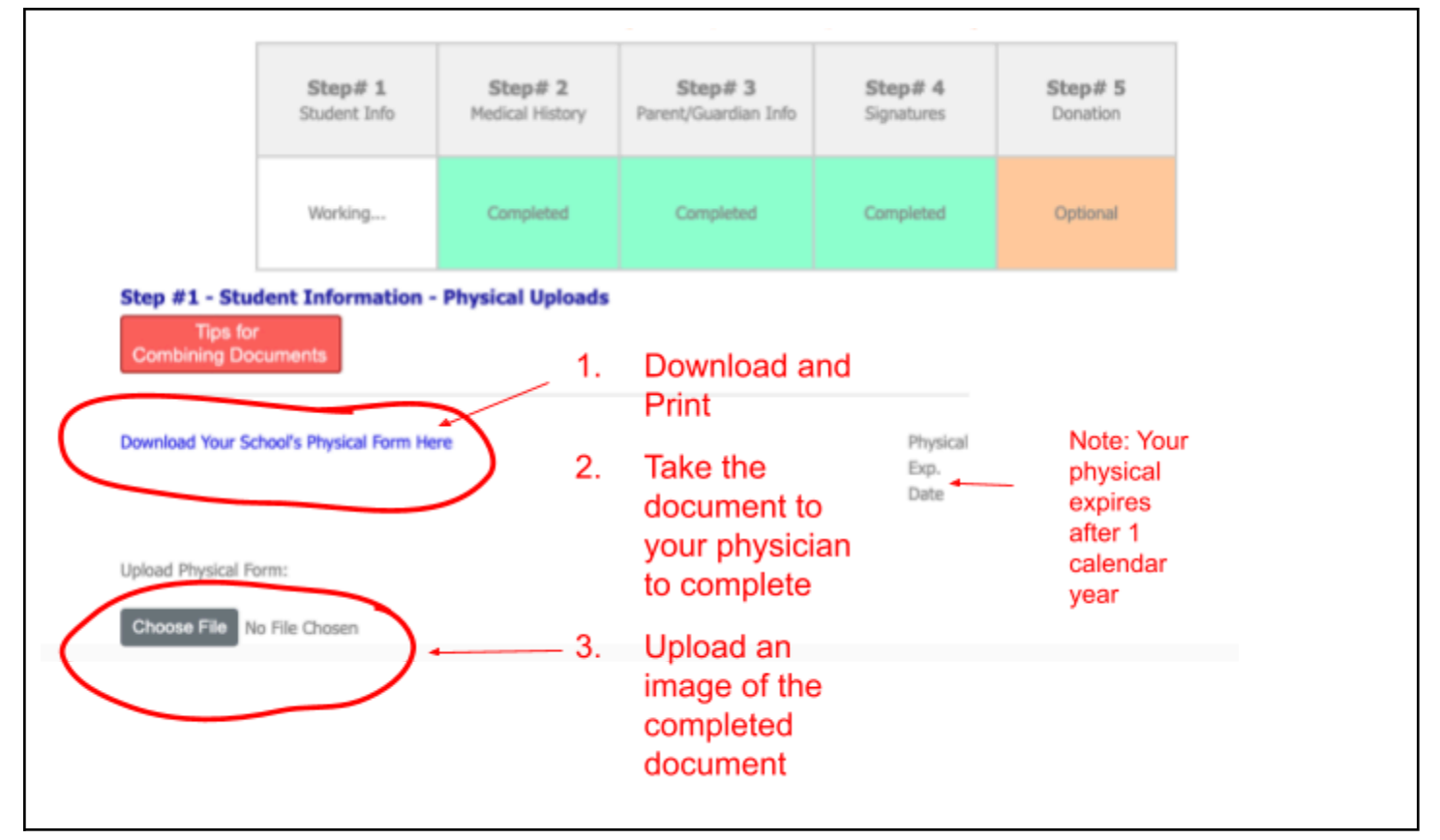

| ATHLE               | TICCLEAR                       | ANCESCOM                   |                                 | INJURIES MY ACC       | COUNT CONTACT US    | S SIGN OUT |
|---------------------|--------------------------------|----------------------------|---------------------------------|-----------------------|---------------------|------------|
|                     | Clearance For (Washington, 202 |                            |                                 | )-21, Badmintor       |                     |            |
|                     | Step# 1<br>Student Info        | Step# 2<br>Medical History | Step# 3<br>Parent/Guardian Info | Step# 4<br>Signatures | Step# 5<br>Donation |            |
|                     | Completed                      | Working                    | Incomplete                      | Incomplete            | Optional            |            |
| Step #2 - Mee       | lical History                  |                            |                                 |                       |                     |            |
| Do you have or ha   | ave ever had any of the        | following:                 |                                 |                       |                     |            |
| Allergies (drug, fo | ood, insects, etc)             | ⊖Yes ⊖ No                  |                                 |                       |                     |            |
| Do you have an E    | pi Pen?                        | ○Yes ○ No                  |                                 |                       |                     |            |

## 10. Complete Parent/Guardian and Emergency Contact Information:

|                        | Step# 1            | Step# 2         | Step# 3              | Step# 4    | Step# 5  |
|------------------------|--------------------|-----------------|----------------------|------------|----------|
|                        | Student Info       | Medical History | Parent/Guardian Info | Signatures | Donation |
|                        | Completed          | Incomplete      | Working              | Incomplete | Optional |
| Step #3 - Pa           | rent/Guardian Info | rmation         |                      |            |          |
| Select Parent/Guardian | ardian             | ~               |                      |            |          |

II. Electronic Signatures: Parents/Guardians AND Students should review documents and sign to acknowledge the information provided.

| Step #4 - Signatures             |                                                                                                    |
|----------------------------------|----------------------------------------------------------------------------------------------------|
|                                  |                                                                                                    |
| Please sign correct electronic s | ignature. NOTE: Parent/Guardian signature first, followed by Student signatures. Please sign full name.                                                                                                    |
| Parent/Guardian Signature        |                                                                                                    |
| Parent Signature (Online)        | Steroid Policy                                                                                                    |
| Please Sign Correct Signature    | The San Francisco Unified School District (*SFUSD*) recognizes that the use of androgenic/anabolic<br>steroids presents a serious health and safety hazard. Steroids can keep youth from growing to their full<br>height; they can also cause heart disease, stroke, and damaged liver function. Men and women using<br>steroids may develop fertility problems, personality changes, and acne. Men can also experience<br>premature balding and development of breast tissue. These health hazards are in addition to the civil and<br>criminal penalties for unauthorized sale, use or exchange of androgenic/anabolic steroids. |
|                                  | Download Form: Steroid Policy                                                                                                    |
| Parent Signature (Online)        | Sudden Cardiac Arrest Information Sheet                                                                                                    |
| Please Sinn Correct Sinnahure    | SFUSD ATHLETICS/CIF SAN FRANCISCO SECTION SUDDEN CARDIAC ARREST                                                                                                    |
| r isabe aign conect aignature    | INFORMATION SHEET                                                                                                    |

12. Donations (optional). You may choose to donate or skip to the next page.

| Washington Donations/Shop       Back To Clearances         Section: CIF-SF       Address: 600-32nd Ave, San Franciso CA 94121         Phone: (415)750-8400       Phone: (415)750-8400         Washington (CIF-SF) Voluntary Donation       Thank you for your voluntary donation to         Washington Athletics!       \$ 53.00         Convenience Fee Included       Donate Now | ATHLET         | CCLEARANCESCOM                                                                                                    | INJURIES | MY ACCOUNT | CONTACT US SIGN | OUT |
|----------------------------------------------------------------------------------------------------|----------------|----------------------------------------------------------------------------------------------------|----------|------------|-----------------|-----|
| Washington (CIF-SF) Voluntary Donation Thank you for your voluntary donation to Washington Athletics!                                                                                                    | and the second | Washington Donations/Shop<br>Section: CIF-SF<br>Address: 600-32nd Ave, San Franciso CA 94121<br>Phone: (415)750-8400 |          |            | Back To Clearan | ces |
| \$ 53.00 Convenience Fee Included Donate Now                                                                                                    | R              | Washington (CIF-SF) Voluntary Donation<br>Thank you for your voluntary donation to<br>Washington Athletics!          |          |            |                 |     |
| Donate Now                                                                                                    |                | \$ 53.00 Convenience Fee Included                                                                                    |          |            |                 |     |
|                                                                                                    |                | Donate Now                                                                                                    |          |            |                 |     |

13. You will see a confirmation page. However, you are NOT yet done. You will need to select any sports that your student is interested in playing then hit submit. You should see the

landing page below. You will need to view and <mark>print each confirmation page for EACH sport,</mark> sign, and upload. Please review the instructional video.

| Would you like to ap                 | pply this Clearance to additio       | nal sports/activites?                 |                                      |
|--------------------------------------|--------------------------------------|---------------------------------------|--------------------------------------|
| Baseball                             | Basketball, Boys                     | <ul> <li>Basketball, Girls</li> </ul> | Cross Country, COED                  |
| ESports                              | Fencing                              | Flag Football, Girls                  | Football (11 man)                    |
| Golf, Boys                           | Golf, Girls                          | Soccer, Boys                          | Soccer, Girls                        |
| Softball                             | Swimming & Diving, COED              | Team Manager                          | Tennis, Boys                         |
| Tennis, Girls                        | Track & Field, COED                  | Traditional Competitive               | Unified Basketball                   |
|                                      |                                      | Cheer                                 | Unified Track & Field                |
| <ul> <li>Volleyball, Boys</li> </ul> | Volleyball, Girls                    | Wrestling                             |                                      |
| I, the parent guardian               | n of the student, acknowledge that m | y electronic signatures will be a     | oplied to all additional clearances. |

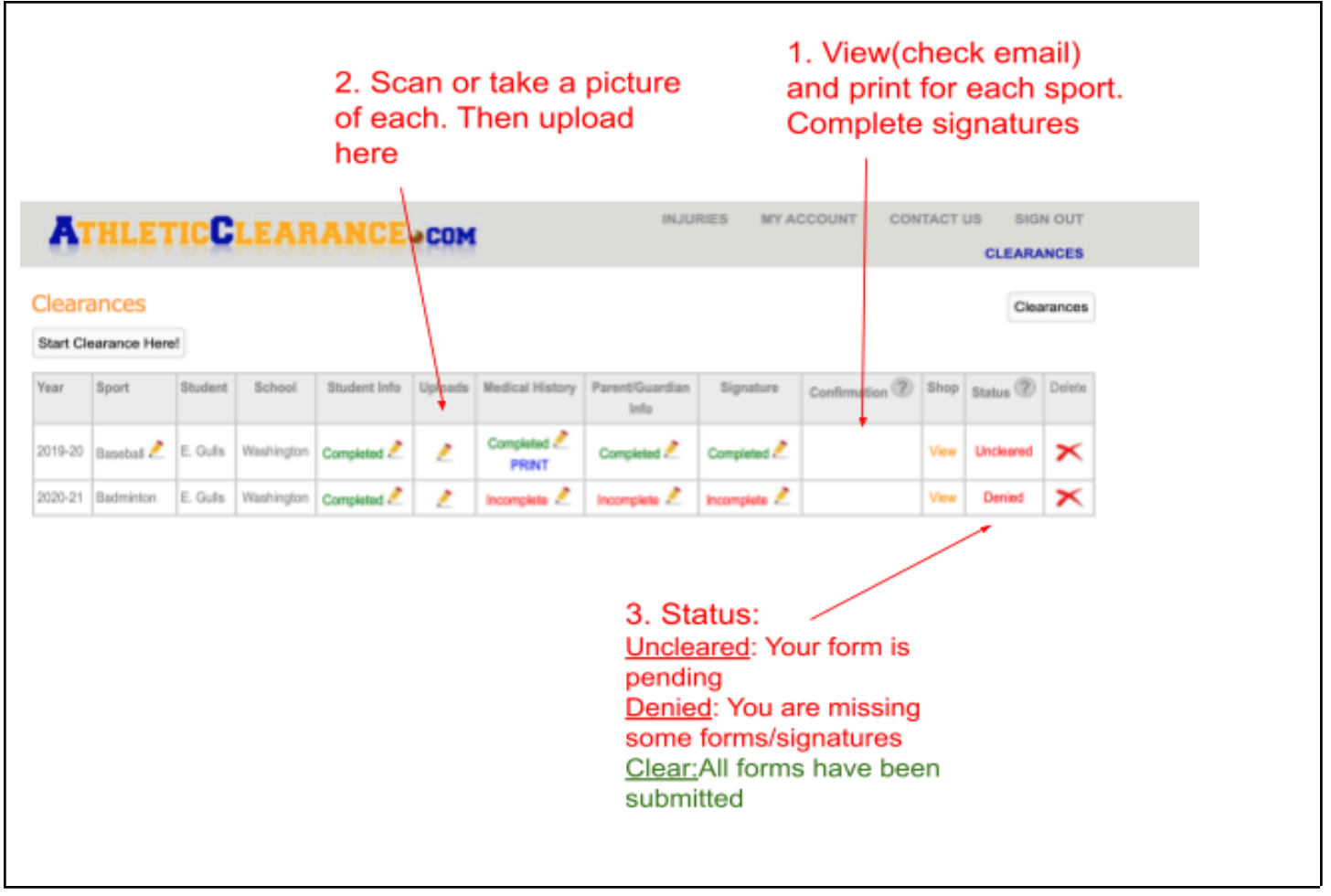

If you have trouble finding the form, use **Confirmation Form**